# Phụ huynh mở chương mục mới để vào Khung Cửa Gia Đình MyKids.GGUSD.US Parent Portal

Bật internet lên. Đánh địa chỉ <u>https://mykids.ggusd.us</u> vào ô tìm kiếm.

Garden Grove Unified School District

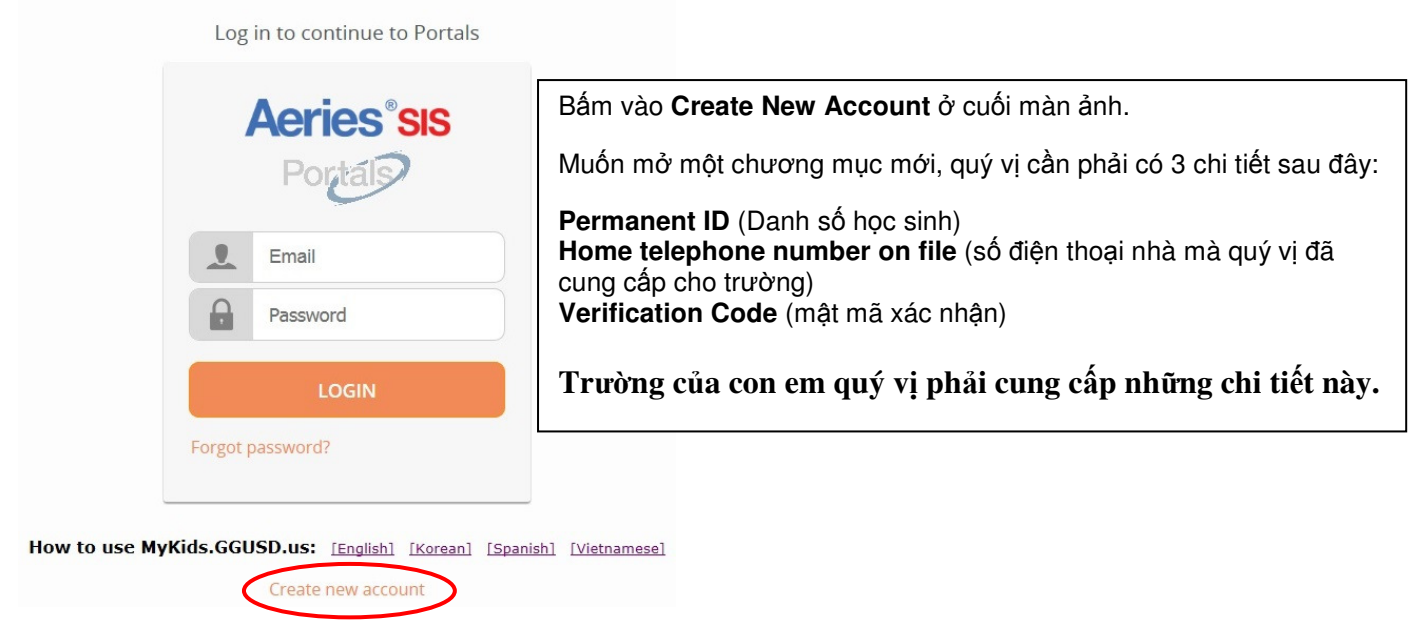

### Bước thứ 1:

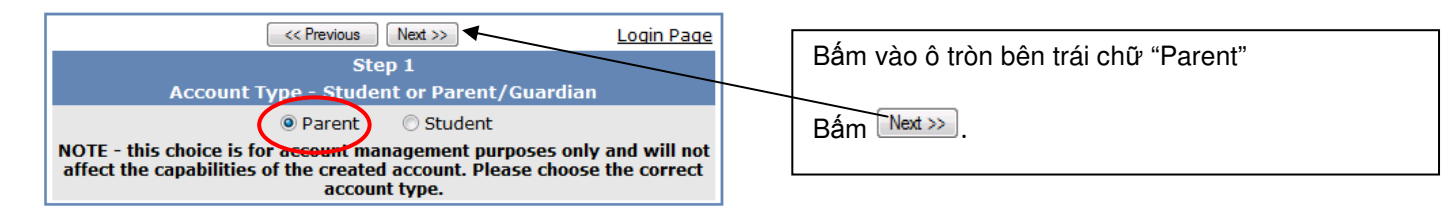

# Bước thứ 2:

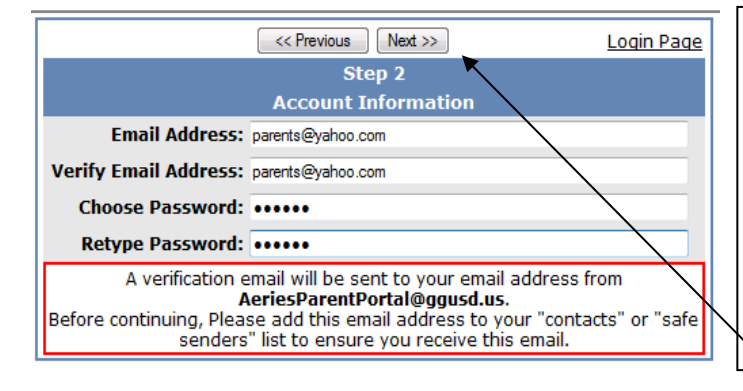

# Bước thứ 3:

 Kext >>
 Login Page

 Step 3
 Step 3

 You must now confirm your email address before continuing
 An email has been sent to your email address.

 Please open your email and follow the instructions.
 You must do this before continuing this process.

Đánh địa chỉ email của quý vị vào ô Email Address.
Đánh lại địa chỉ email của quý vị vào ô Verify Email Address một lần nữa.
Chọn một mật lệnh (password) và đánh vào ô Choose Password.
Đánh lại mật lệnh đó vào ô Retype Password.
Quý vị sẽ nhận được email từ AeriesParentPortal@ggusd.us. để váo nhận địa chỉ amail của quứ vị lãn tựa via guứ vị

xác nhận địa chỉ email của quý vị. Trước khi tiếp tục, xin quý vị thêm địa chỉ này vào danh sách "contacts" (người liên lạc) hoặc "safe senders" (người gửi an toàn) để biết chắc là quý vị đã nhận được email này.

∖Bấm <mark>Next ≫</mark>.

Màn ảnh bên cạnh sẽ hiện ra. TRƯỚC TIÊN, QUÝ VỊ PHẢI MỞ EMAIL CỦA HỌC KHU GỦI CHO QUÝ VỊ, ĐỌC VÀ LÀM THEO CÁC CHỈ DẪN TRONG ĐÓ THÌ MỚI TIẾP TỤC MỞ CHƯỜNG MỤC CHO MÌNH ĐƯỢC.

### Bước thứ 3 (tiếp theo):

**Mở chương trình email của quý vị**. Mở email trong trang mạng <u>AeriesParentPortal@ggusd.us</u>. Quý vị sẽ nhận được một thư chào mừng tương tự như thư dưới đây. Xin bấm vào mạng liên kết <u>Confirm Current Email</u> <u>Address</u> để xác nhận địa chỉ email của quý vị.

Nếu không mở được mạng liên kết này, xin quý vị làm theo các chỉ dẫn còn lại trong email. XIN ĐỪNG LÀM CẢ HAI ĐIỀU MỘT LƯỢT. Các chỉ dẫn còn lại CHΙ để dùng khi quý vị không mở được mạng liên kết <u>Confirm</u> <u>Current Email Address</u>.

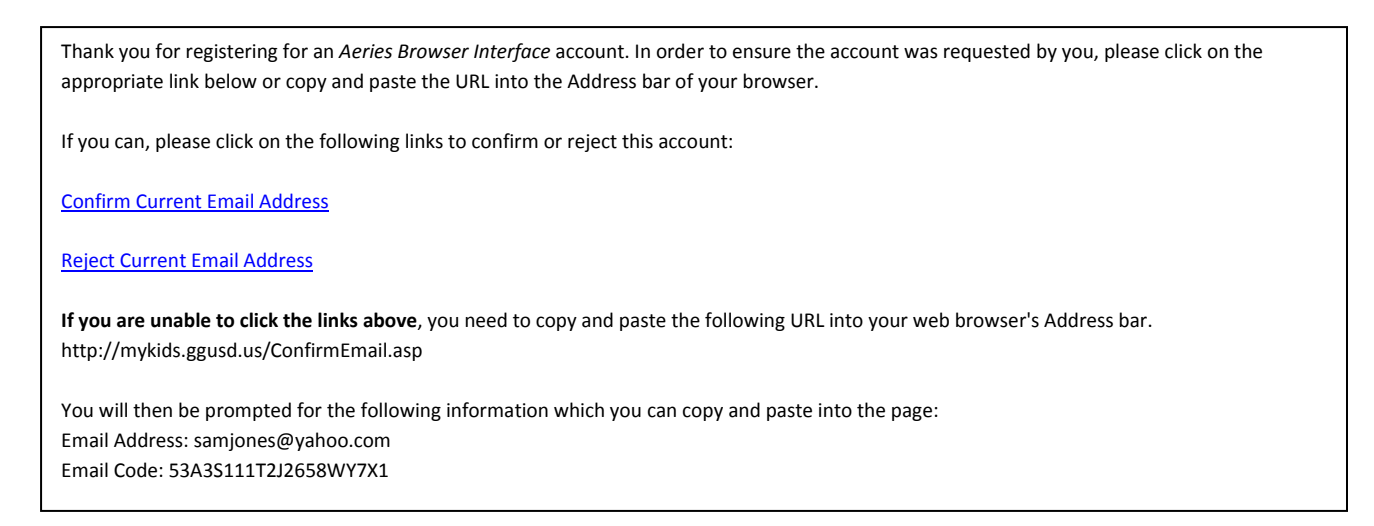

Sau khi đã bấm vào Confirm Email Address trên màn ảnh trước rồi, một khung tương tự như khung dưới đây sẽ hiện ra. Bấm vào chữ Click Here.

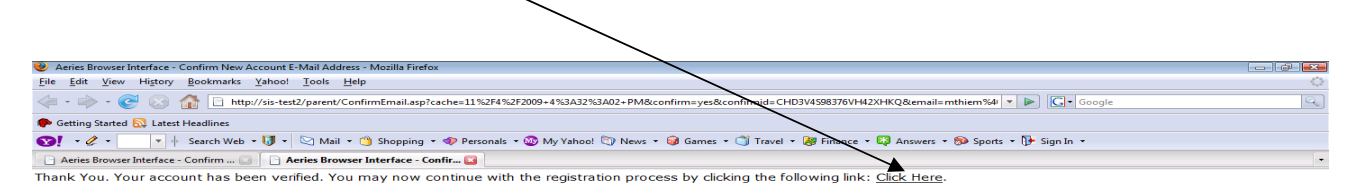

#### Bước thứ 4:

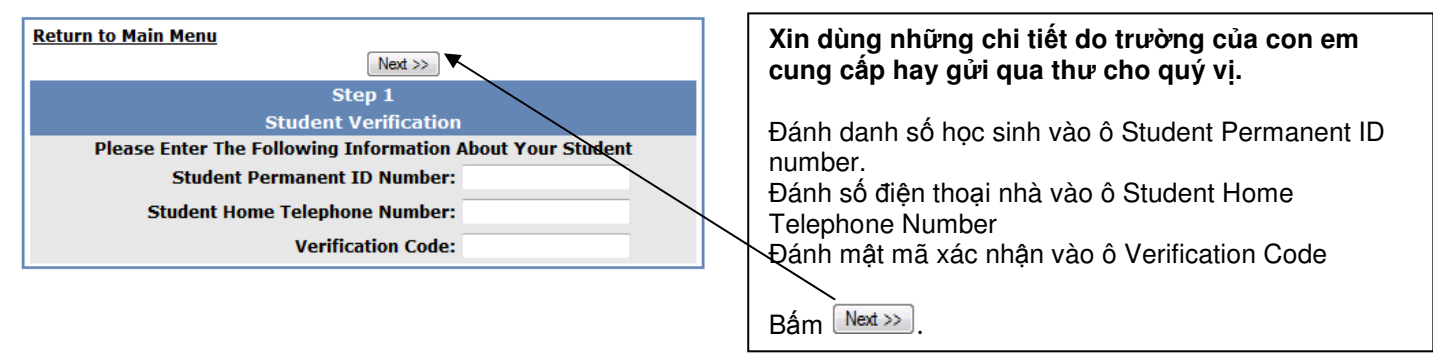

### Bước thứ 5:

|                                                                                                    | I >>              | Previous Next >>                |
|----------------------------------------------------------------------------------------------------|-------------------|---------------------------------|
|                                                                                                    |                   | Step 5                          |
|                                                                                                    | Emerge            | ncy Contact Verification        |
|                                                                                                    | John Jr Doe       | has been added to your account. |
| Please choose the Contact record that represents you so the email address can be properly updated. |                   |                                 |
|                                                                                                    | Name              | Relation                        |
| 0                                                                                                  | John Doe          |                                 |
| 0                                                                                                  | B.D. Wolff        |                                 |
| 0                                                                                                  | Jane Doe          |                                 |
| 0                                                                                                  | Dr. Goodman       |                                 |
| 0                                                                                                  | Nove of the shows |                                 |

Đăng nhập thêm tên của con em học sinh vào danh sách những người liên lạc hiện ở trên màn ảnh. Tên của John Nguyễn đã được thêm vào chương mục của quý vị.

Bấm Next >>>

#### Bước thứ 6:

| Login Page                                                                                                    |
|----------------------------------------------------------------------------------------------------|
| Step 6                                                                                                    |
| Thank you for registering for an Aeries Browser Interface Account and<br>updating your Emergency Contact Record.<br><u>Click Here</u> to login to the Aeries Browser Interface and view your<br>student's information. |

Cảm ơn quý vị đã mở chương mục để vào mạng Aeries và cập nhật Hồ sơ Liên lạc Khẩn cấp của quý vị. "Xin quý vị bấm vào **Click here** để đăng nhập vào mạng Aeries Browser Interface và chọn xem những thông tin về con em.